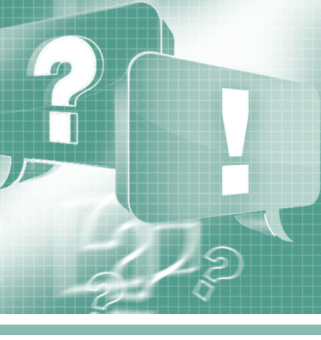

# Работа со SCADA-системой GENESIS64: используем полезные свойства системы безопасности

# Ольга Власенко

Мощный программный пакет ICONICS GENESIS64 позволяет построить полнофункциональную SCADA-систему промышленной автоматизации, включающую основные компоненты для визуализации, обработки тревог и событий, построения трендов и др. Но отличительной особенностью GENESIS64 является возможность разработки надёжной и дифференцируемой системы безопасности. Она позволяет настроить разрешения на доступ пользователей не только на вход в систему, но и на работу с отдельными тегами, объектами и приложениями.

Конфигуратор системы безопасности Security Server является частью GENESIS64, но после установки основного пакета по умолчанию конфигурация системы безопасности не активна.

Настройки безопасности для сервера устанавливаются в конфигурационных формах. Подробно с ними вы можете познакомиться в рамках учебных курсов «Новое поколение SCADA GENESIS64 (базовый курс)» [1] и «Основы работы с программным пакетом ICONICS GENESIS64 (дистанционный курс)» [2].

Администратор системы безопасности настраивает конфигурацию, добавляя пользователей и связывая их определёнными привилегиями, после этого делает конфигурацию активной.

Для каждого пользователя и группы можно установить индивидуальные права и доступ к отдельным приложениям, свойствам, тегам и т.д. (рис. 1). Эти настройки могут быть основаны на расписании.

#### Вопрос

Какие существуют возможности для работы с объектами на экране оператора в зависимости от настроек системы безопасности?

#### Ответ

Одним из полезных инструментов использования настроек системы безопасности является функция ?DataPoint: TagName, которая возвращает битовую маску доступа тега TagName: 0 (двоичный код 00) – запрет на чтение/запись; 1 (двоичный код 01) – запрет на запись; 2 (двоичный код 10) – запрет на чтение; 3 (двоичный код 11) – разрешены чтение/запись.

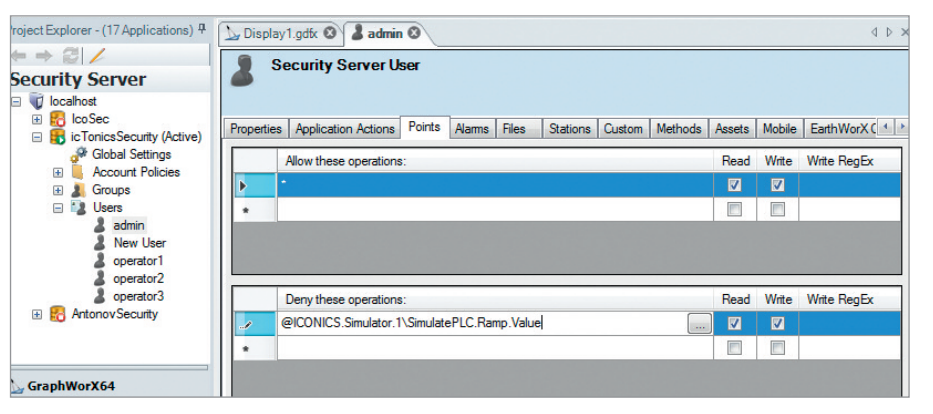

Рис. 1. Настройка прав доступа в конфигурации Security Server

Эта функция позволяет осуществить динамические изменения элементов на экране управления, основанные на разрешении безопасности, например, изменить цвет фона объекта на красный только при допуске тега для чтения и на зеленый для источника данных, в который пользователь может записать значение.

Для вывода маски доступа в виде тега на экране оператора в поле *DataSource* (Источник данных) объекта ProcessPoint (Точка процесса) достаточно к имени ОРС-тега прописать префикс ?DataPoint.

Например, для OPC-тега @ICONICS. Simulator.1\SimulatePLC.Ramp.Value запись в строке источника данных будет иметь вид:

## ?DataPoint: @ICONICS.Simulator.1\ SimulatePLC.Ramp.Value.

На рис. 2 приведены примеры настройки доступа к этому тегу в конфигураторе Security Server (2a, 2e) и вывод маски доступа тега на экран оператора (2b, 2e). Следует учесть, что функция ?Data Point будет работать, только если приложение безопасности запущено. В противном случае будет возвращаться значение -1.

С помощью функции ?Data Point можно скрывать отдельные объекты, такие как 3D-объекты, не привязываясь к определённому тегу, а используя только политику доступа конкретного пользователя.

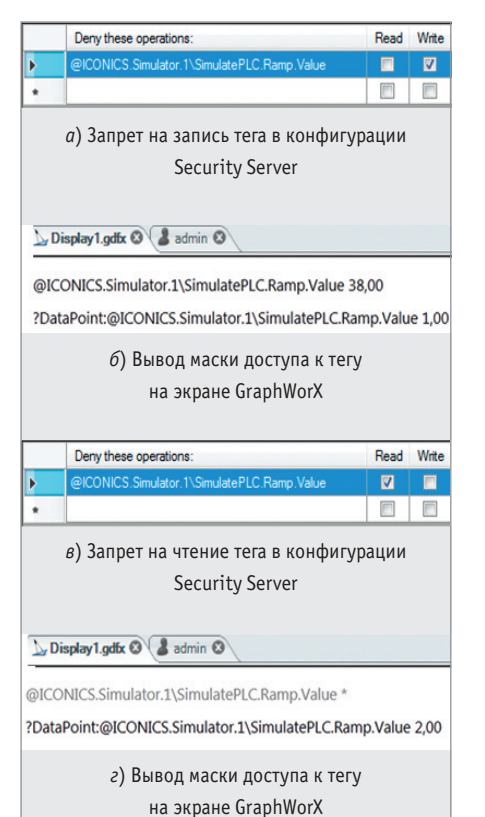

#### Рис. 2. Настройка прав доступа к тегу и вывод тега на экран оператора в GraphWorX

|          | Application Actions     | Points     | Alarms   | Files    | Stations | Custon |
|----------|-------------------------|------------|----------|----------|----------|--------|
|          | Allow these operation   | is:        |          |          | Read     | Write  |
| Þ        |                         |            |          |          |          |        |
| *        |                         |            |          |          |          |        |
|          | Chicaloppol             |            |          |          |          |        |
| *        |                         |            |          |          |          |        |
|          | optionally test the cur | rent Allov | ADeny co | onfigura | tion:    |        |
| ou can   |                         |            |          |          |          |        |
| Enter ti | e point to test here:   |            |          |          | Read     | Write  |

### Рис 3. Запрет доступа на чтение и запись точки CriticalObject

Данный способ использует несуществующую точку с присвоенным именем, не связанным с реальным источником данных. Например, пользователю *rusella* настроен запрет доступа на чтение и запись к несуществующей точке, которая называется *CriticalObject* (рис. 3).

Чтобы скрыть 3D-объект по разрешению точки *CriticalObject*, к 3D-элементу добавляется динамика *Hide (Скрыть)*, в которой в поле источника данных прописана функция:

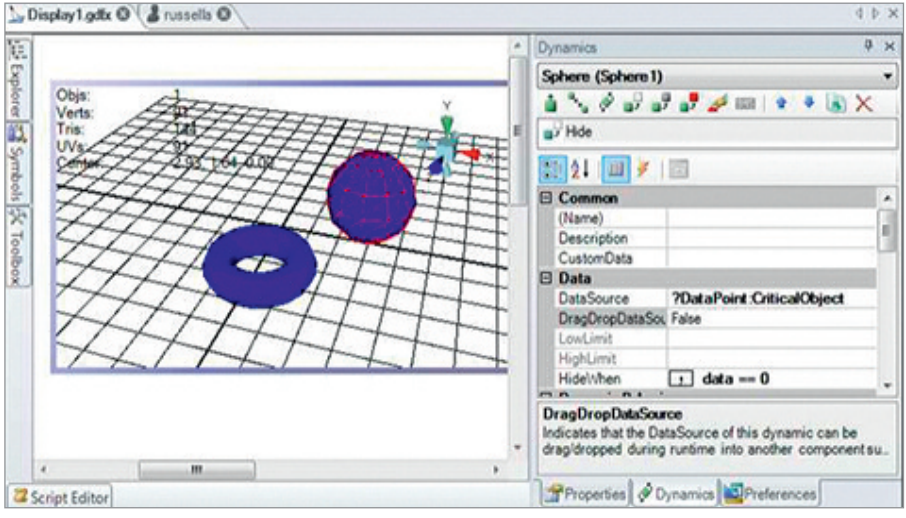

Рис. 4. Использование динамики скрытия на основе настроек безопасности

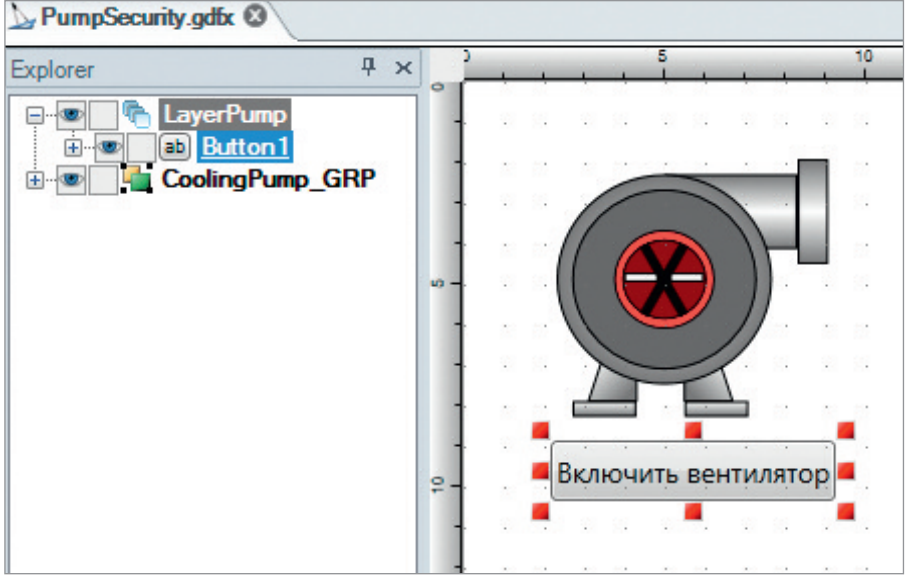

#### Рис. 5. Добавление элемента на слой

#### ?DataPoint: CriticalObject HideWhen: data == 0

На рис. 4 установлена динамика *Hide* на скрытие сферы, когда значение источника данных в зависимости от разрешений безопасности пользователя равно 0 (отсутствие у пользователя доступа на чтение и запись). Теперь, если войти в систему с учётной записью *rusella*, на экране оператора сфера видна не будет.

Система безопасности позволяет скрывать слои в зависимости от уровней доступа пользователей. Элементы на экране оператора размещаются по этому признаку на отдельных слоях. Например, на рис. 5 на слой *LayerPump* добавлена кнопка *Включить вентилятор*, которая будет доступна пользователю *admin* и скрыта для пользователя *operator1*. Для скрытия слоя по системе безопасности в его свойствах необходимо включить опцию *HideWhenSecurity Denied* (рис. 6).

| 5 | Layer (LayerPump)      |            |  |  |
|---|------------------------|------------|--|--|
|   | <b>≜</b> ↓   🔳 🖋   📼   |            |  |  |
| ۵ | Common                 |            |  |  |
|   | (Name)                 | LayerPump  |  |  |
|   | Title                  |            |  |  |
|   | Description            |            |  |  |
|   | DescriptionInToolTip   | Default    |  |  |
|   | CustomData             |            |  |  |
|   | ShareKeyword           |            |  |  |
|   | Locked                 | False      |  |  |
|   | Visible                | True       |  |  |
| 4 | Common - Behavior      |            |  |  |
|   | IsEnabled              | True       |  |  |
|   | Focusable              | False      |  |  |
|   | IsHitTestVisible       | True       |  |  |
|   | Cursor                 | Default    |  |  |
|   | IsTabStop              | True       |  |  |
|   | TabIndex               | 2147483647 |  |  |
| đ | Common - Style         |            |  |  |
|   | Opacity                | 100%       |  |  |
|   | Effect                 | None       |  |  |
| ۵ | Declutter              |            |  |  |
|   | HideWhenZoomLessThan   | 0%         |  |  |
|   | HideWhenZoomMoreThan   | Infinity   |  |  |
|   | HideOnZoomOrScale      | ZoomOnly   |  |  |
|   | HideWhenSecurityDenied | True       |  |  |
|   | ReleaseDataWhenHidden  | True       |  |  |
| ۵ | Layout                 |            |  |  |
|   | NoZoom                 | False      |  |  |
|   | NoPan                  | False      |  |  |

Рис. 6. Опция скрытия слоя по системе безопасности

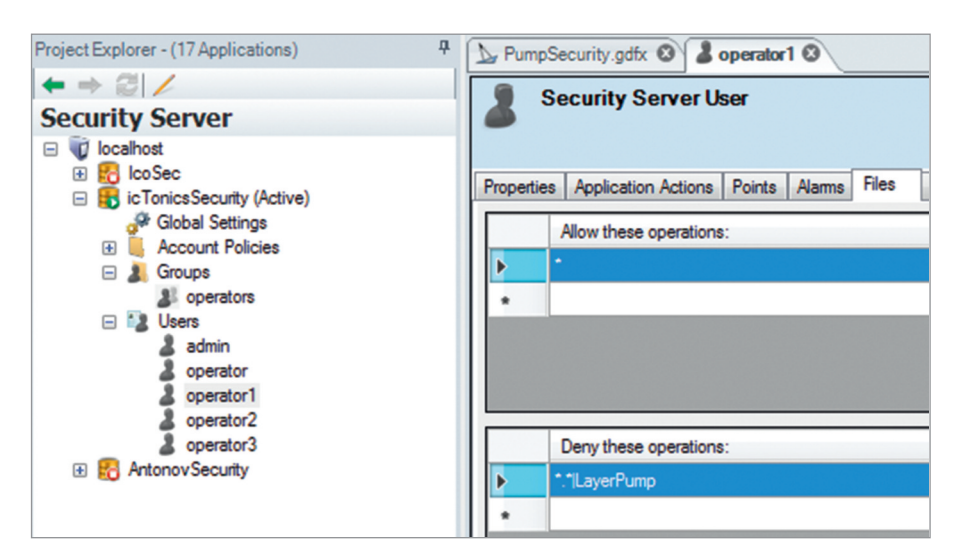

Рис. 7. Запрет на слой в конфигурации безопасности

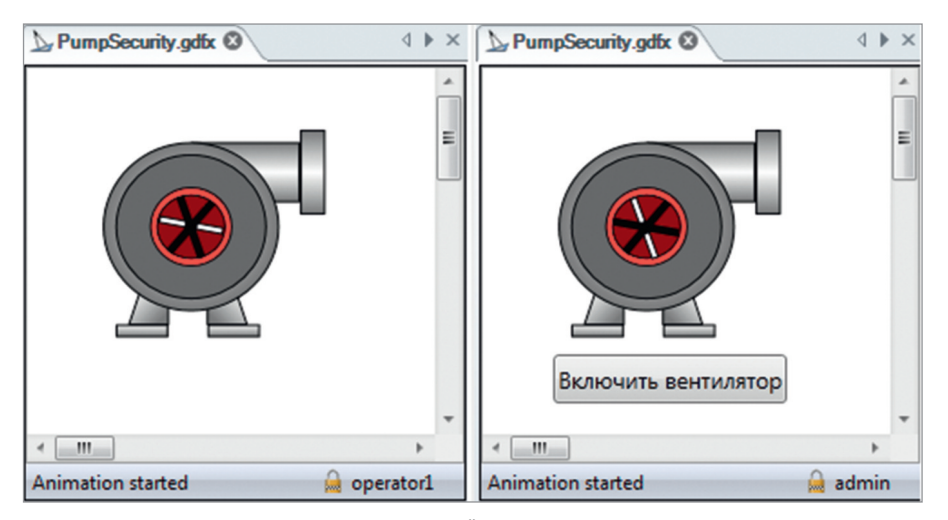

Рис. 8. Экран оператора для разных пользователей

Далее в конфигурации безопасности прописывается разрешение/запрет на слой (рис.7).

На рис. 8 приведены экраны в режиме исполнения для разных пользователей.

#### Вопрос

Как убрать меню и панель инструментов на экране оператора в режиме исполнения?

#### Ответ

Для настройки отображения экрана оператора в режиме исполнения в свойствах экрана существует опция *Specify RuntimeWindowsProperties*. При включении данной опции (значение *True*) становятся доступными для настройки свойства экрана в режиме исполнения (рис. 9).

Для отключения панели инструментов, главного и контекстного меню, строки состояния и др. выключите соответствующие свойства, выбрав значение *False*.

#### Вопрос

Можно ли установить пароль на определённую экранную форму, не привязываясь к разрешениям пользователей?

#### Ответ

Защитить паролем экранную форму можно непосредственно в свойствах экрана в GraphWorX. При наличии такого пароля вы можете открыть файл в режиме исполнения, но при попытке открыть экранную форму для разработки будет запрашиваться пароль.

Настройка пароля возможна при работе в расширенном режиме Graph-WorX64: выберите на вкладке меню View секцию Application Mode – Advanced Mode. В свойствах экранной формы на вкладке Properties будет доступно поле Password, в которое и вводится пароль (рис. 10).

Система запросит подтверждение пароля, и при повторном вводе он будет сохранён.

Теперь при открытии файла вы будете видеть окно с запросом на ввод пароля (рис. 11).

В случае если вы забыли пароль, в этом диалоговом окне вы увидите кнопку *Challenge* и сможете получить доступ к вашей экранной форме с привлечением технической поддержки.

| T | SpecifyRuntimeWindowProperties | True          |
|---|--------------------------------|---------------|
|   | RuntimeWindowProperties        |               |
|   | SpecifyWindowLocation          | True          |
|   | SpecifyWindowSize              | True          |
|   | Specify/WindowStyle            | True          |
|   | SpecifyCommandingOptions       | True          |
|   | StartLocation                  | 🐃 Manual      |
|   | Left                           | 0%            |
|   | Тор                            | 0%            |
|   | Width                          | 100%          |
|   | Height                         | 100%          |
|   | WindowState                    | Normal        |
|   | TitleBarVisible                | True          |
|   | Text                           |               |
|   | ControlBox                     | True          |
|   | MinimizeBox                    | True          |
|   | MaximizeBox                    | True          |
|   | OuterBorder                    | True          |
|   | Resizable                      | True          |
|   | ToolWindow                     | False         |
|   | InnerBorder                    | True          |
|   | InnerBorderBrush               | 160; 160; 160 |
|   | InnerBorderThickness           | 1             |
|   | HorizontalScrollVisible        | Auto          |
|   | VerticalScrollVisible          | Auto          |
|   | SpecifyScrollBarColors         | False         |
|   | RibbonVisible                  | False         |
|   | MenuVisible                    | False         |
|   | NavigationBarVisible           | False         |
|   | StatusBarVisible               | False         |
|   | ShowContextMenu                | False         |
|   | TopMost                        | False         |

Рис. 9. Настройка свойств экрана в режиме исполнения

| CustomViews          |           |
|----------------------|-----------|
| Protection           |           |
| Password             |           |
| Runtime              |           |
| ZoomEnabled          | True      |
| PanEnabled           | True      |
| ScanRate             | 500       |
| DesiredFrameRate     | Automatic |
| ReleaseOutOfViewData | False     |
| CachePriority        | Nomal     |
| ShowControlCursor    | False     |
| ShowControlFocus     | True      |

Рис. 10. Введение пароля на экранную форму

| Display Password   |        |        |
|--------------------|--------|--------|
| Enter Display Pass | sword: |        |
| Challenge          | ОК     | Cancel |

Рис. 11. Запрос пароля на экранную форму при открытии

#### Литература

- Новое поколение SCADA GENESIS64 (базовый курс) [Электронный ресурс] // Режим доступа : https://www.prosoft.ru/ support/training/moscow/458619.html.
- Основы работы с программным пакетом ICONICS GENESIS64 (дистанционный курс) [Электронный ресурс] // Режим доступа : https://www.prosoft.ru/support/ training/moscow/616374.html.

Автор – сотрудник фирмы ПРОСОФТ Телефон: (495) 234-0636 E-mail: info@prosoft.ru

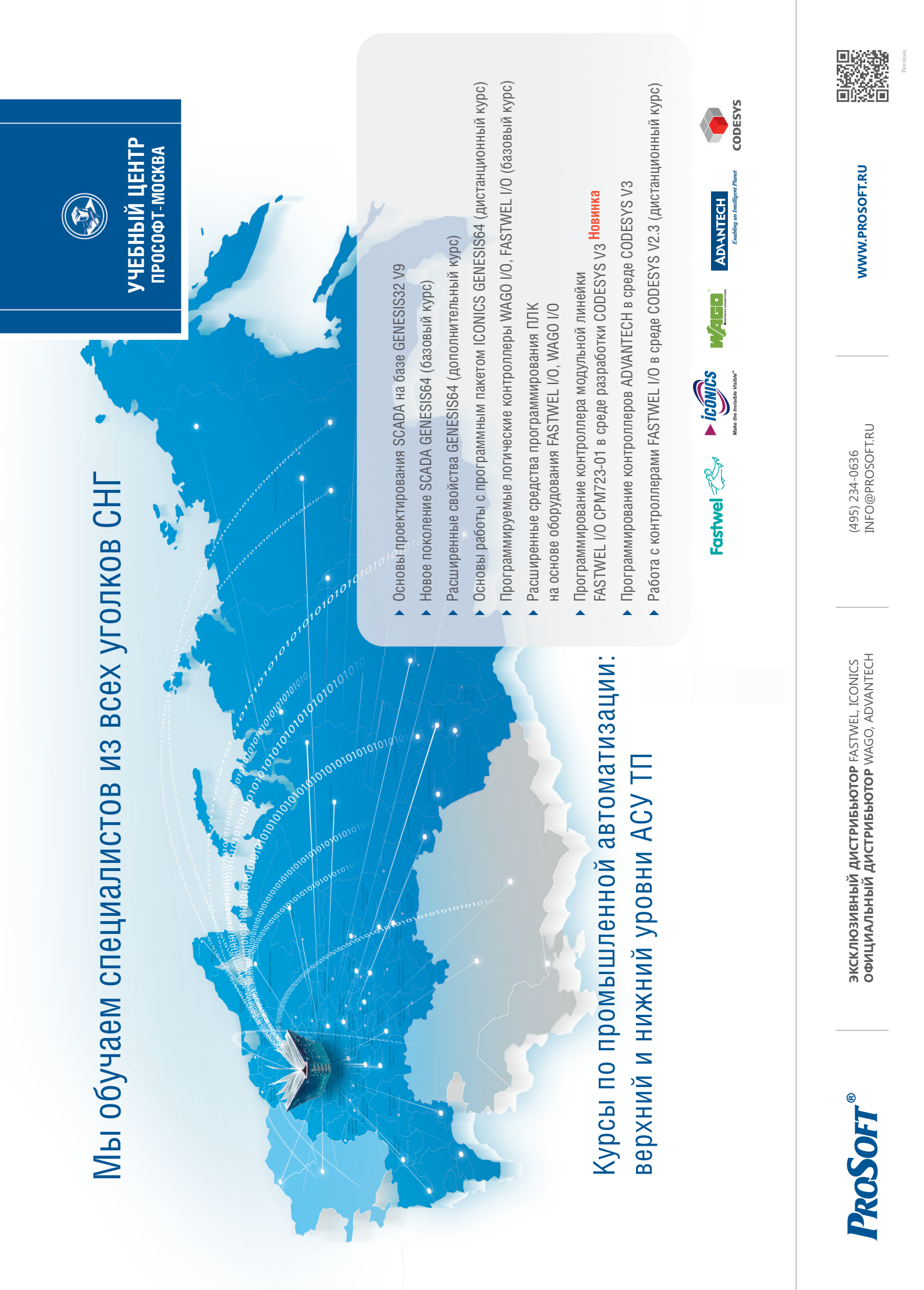

# НОВОСТИ НОВОСТИ НОВОСТИ НОВОСТИ НОВОСТИ НОВОСТИ

# Новости ISA

В октябре 2018 года Региональной общественной организацией содействия эффективному развитию творческой и инновационной деятельности в современном образовании «Доктрина» проводился Всероссийский конкурс обучающихся «Мой вклад в величие России». Студенты ГУАП

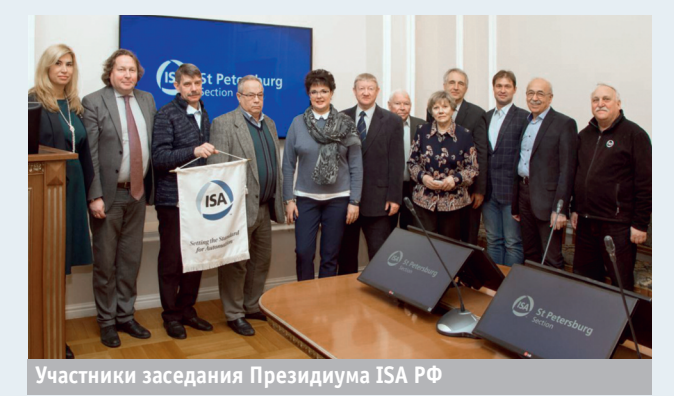

получили награды: А. Добровольская – золотую медаль и диплом 1 степени, И. Михайлов – серебряную медаль и диплом 2 степени. За подготовку участников награждены их научные руководители и ректор ГУАП Ю.А. Антохина.

19 ноября 2018 года в ГУАП на расширенном заседании научного семинара академика РАН, д.э.н., профессора А.Г. Аганбегяна и Российской секции ISA с докладом «Экономика знаний: частно-государственное партнёрство в области новейших технологий в здравоохранении» выступил председатель правления группы компаний ЛДЦ МИБС А.З. Столпнер. Эта крупнейшая сеть насчитывает более 90 центров с лучшим оборудованием, объединённых телемедицинской связью, в 68 городах России, клинику радиохирургии, стереотаксической радиотерапии и общей онкологии, 3 полных ПЭТ-центра. Последним достижением МИБС стало открытие в Санкт-Петербурге единственного в стране Центра протонно-лучевой терапии, оснащённого самым современным высокотехнологичным оборудованием. С 2012 года ЛДЦ МИБС ежегодно принимает более 1 300 000 пациентов. В обсуждении доклада приняли активное участие члены Российской секции ISA.

28-30 ноября в КВЦ «Экспофорум» в рамках Недели науки и профессионального образования Санкт-Петербурга прошёл Международный научно-образовательный салон. Ректор ГУАП, профессор Ю.А. Антохина представила заместителю министра науки и высшего образования М.А. Боровской выставочный стенд ГУАП с образовательными программами вуза и инновационными разработками студентов, которые являются результатом деятельности открытого акселератора, включённого в работу Инженерной школы ГУАП. Таким образом, в ГУАП реализуется проектно-ориентированная подготовка на всём цикле обучения от бакалавриата до магистратуры. Состоялась панельная дискуссия «Экспорт российского образования: вызовы времени», одним из спикеров которой стал проректор по образовательным технологиям и инновационной деятельности ГУАП, член Российской секции ISA, профессор В.Ф. Шишлаков. Он поделился с аудиторией опытом ГУАП, связанным с международными программами в аэрокосмической области.

26-30 ноября в Москве прошёл финал соревнования в рамках II Национального межвузовского чемпионата профессионального мастерства по стандартам WorldSkills, в котором приняли участие свыше 400 конкурсантов - студентов из 93 ведущих российских вузов 43 регионов страны. Были представлены 44 компетенции в семи блоках профессий. В финале студенты ГУАП завоевали золотые медали по компетенции «Интернет вешей». серебряные по компетенции «Корпоративная защита от внутренних угроз информационной безопасности» и «Инженерия космических систем», бронзовые по компетенции «Программные решения для бизнеса» и «Интернет-маркетинг». Пленарная дискуссия «Университеты компетенций: практические навыки в фокусе высшего образования» стала основным моментом деловой программы финала. Позицию инженерного образования в дискуссии представила ректор ГУАП, профессор Ю.А. Антохина. Большую работу по организации и проведению соревнований проделал главный эксперт чемпионата и менеджер компетенции «Корпоративная защита от внутренних угроз информационной безопасности», начальник управления информатизации ГУАП. член Российской секции ISA А.В. Сергеев. Участие в WorldSkills было сложным творческим испытанием, позволяющим получить опыт полноценной конкуренции в специальности и независимую оценку профессиональной квалификации.

В канун Нового года в адрес Российской секции ISA поступили многочисленные приветствия и поздравления от коллег. Секцию поздравили действующий президент ISA и пять президентов ISA разных лет, а также действующий вице-президент округа 12 и восемь вице-президентов округа 12 разных лет.

www.cta.ru

День Российского студенчества для ГУАП особое событие, ведь именно 25 января 1941 года было подписано постановление о создании этого учебного заведения. Поздравить ГУАП приехал вице-губернатор Санкт-Петербурга В.Н. Княгинин. Ректор университета Ю.А. Антохина провела для него экскурсию по корпусу вуза на Московском проспекте. Руководители научных подразделений и студенты ГУАП рассказали вице-губернатору о своих проектах, участии в соревнованиях WorldSkills, взаимодействии с технологическими и промышленными партнёрами, а также представили собственные разработки, среди которых мобильная робототехническая платформа, мини-квадрокоптеры, различные беспилотники.

28 января в штаб-квартире ISA в РФ прошло ежегодное заседание Президиума ISA РФ. На нём выступил президент секции 2018 года, директор института технологий предпринимательства ГУАП, д.э.н., к.ф.-м.н., доцент А.С. Будагов. Его деятельность на посту президента была одобрена членами Президиума. Глава представительства ISA в РФ профессор А.А. Оводенко вручил А.С. Будагову специальный знак президента секции 2018 года. С планом работы выступил президент Российской секции ISA 2019 года, директор института непрерывного и дистанционного образования ГУАП, д.т.н. С.В. Мичурин. От имени Исполкома ISA на заседании Президиума объявлены итоги выборов на пост президента-секретаря Российской секции ISA. Им стал проректор по образовательным технологиям и инновационной деятельности ГУАП, д.т.н., профессор В.Ф. Шишлаков, который вступит в должность президента секции 1 января 2020 года. Почётным дипломом ISA награждён президент Российской секции ISA 2015 года, проректор ГУАП по международной деятельности, д.э.н., доцент К.В. Лосев.

Команда студентов ГУАП «Спутник СПб» во главе с научным руководителем, активным членом Российской секции ISA, доцентом ГУАП Н.Н. Майоровым, приняла участие в зимней космической школе МГУ им. М.В. Ломоносова, в отборочной сессии 8-го Российского чемпионата «CanSat в России», проходившей с 1 по 5 февраля 2019 года. Студенты представили проект нового аппарата, который планируется запустить с помощью шара-зонда в стратосферу на высоту 30 км. Целью проекта является создание аппарата для обеспечения устойчивого функционирования замкнутой экосистемы на основании контроля химико-физических параметров, таких как температура, освещённость и кислотность жилкости.